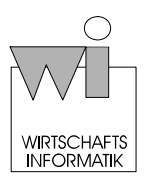

# **OpenUSS – Kurzanleitung für Studierende**

# 1 Start von OpenUSS

OpenUSS kann von jedem ans Internet angeschlossenen Rechner mit einem Internetbrowser (z. B. Internet Explorer, Mozilla Firefox, Netscape Navigator) unter folgender Internetadresse aufgerufen werden:

# http://www.openuss.de

# 2 Einmalige Registrierung

Zur Benutzung von OpenUSS ist eine einmalige Registrierung erforderlich. Nachdem Sie OpenUSS aufgerufen haben, wird die Portalseite geöffnet. Klicken Sie bitte dort auf der linken Seite im Bereich *Anmeldung* auf den Link *Noch nicht registriert*?

| > Annieldung<br>Penutzernanni *                                          | auswählen                                                                                                    |             |                                                          | Suche                                    |
|--------------------------------------------------------------------------|----------------------------------------------------------------------------------------------------|-------------|----------------------------------------------------------|------------------------------------------|
| reanwart.*                                                               |                                                                                                    | Barometer   |                                                          | · Erneterte Suche                        |
| Anmeiden                                                                 | Expension of the second second sec | Registrier  | e Universitäten 2<br># Fachbereich# 19                   | Wer ist celler!                          |
| <ul> <li>Nucli nidit registrart/</li> <li>Kannwort vargables?</li> </ul> | ensthullehre ertwickelt.                                                                                                    | Registren   | e Institutionen 260<br>e Veranstaltungen 1476            | = 13 Milgledar online<br>32 Gists online |
| Soracher<br>DEUTSCH                                                      |                                                                                                    | Vartifients | e euger 31345<br>chie Dokumente 16055<br>sbeitrage 15362 |                                          |
|                                                                          | Universitäten                                                                                                    |             |                                                          |                                          |
|                                                                          | Name der Universität                                                                                                    | Stadt       | Land                                                     |                                          |
|                                                                          | OpenUSS University (University)                                                                                                    | Münster     | Deutschland                                              |                                          |
|                                                                          | Wastfalindes Withelms Universität (WWU)                                                                                                    | Manator     | Deutschland                                              |                                          |
|                                                                          | Datensätze 1 bis 2 von 2 - Seite 1 von 1                                                                                                    |             |                                                          |                                          |
|                                                                          | Aktuelles                                                                                                    |             |                                                          |                                          |
|                                                                          | Vintschaftsinformatik und Controlling - 12.10.2007<br>Dis beginn anst an 22.13.47<br>mate                                                                                                    |             |                                                          |                                          |
|                                                                          | Open055 Community - 10.10.2007<br>Update für Open055 3.0 eingespelt                                                                                                    |             |                                                          |                                          |

Abb. 1: Aufruf der Registrierfunktion

Im 1. Schritt werden Sie mit den Nutzungsbedingungen vertraut gemacht. Zur Akzeptanz klicken Sie bitte auf die Checkbox. Anschließend ist auf den Button *Weiter* zu klicken.

| 🔲 Ich habe die Benutzervereinbarung gelesen, verstanden und bin damit | einverstanden. |
|-----------------------------------------------------------------------|----------------|
| Weiter                                                                |                |

Abb. 2: Einverständniserklärung

Nun wird von OpenUSS ein Formular präsentiert, das zur Registrierung auszufüllen ist. Geben Sie bitte einen frei wählbaren Benutzernamen, Ihre E-Mail-Adresse, Ihr Passwort, dessen Eingabe zur Sicherheit zu wiederholen ist, sowie Ihren Vor- und Nachnamen, Adresse, Postleitzahl und Wohnort ein. Diese Angaben sind für die Registrierung unerlässlich. Sofern der von Ihnen gewählte Benutzername unter OpenUSS bereits belegt ist, werden Sie gebeten, diesen zu modifizieren (z. B. durch Anhängen einer Ziffer). Wählen Sie dann die Sprache, mit der Sie im System arbeiten möchten sowie das von Ihnen bevorzugte Layout von OpenUSS. Die weiteren Angaben, die nicht mit einem Sternchen gekennzeichnet sind, sind optional.

| 47 onenues | Anmel                                                                                                    | den |
|------------|----------------------------------------------------------------------------------------------------|-----|
|            | DOKUMENTATION ANWENDERFORUM                                                                                                    |     |
|            | Startseite > 2. Schritt: Benutzerdaten                                                                                                   |     |
|            | Benutzerdaten                                                                                                    |     |
|            | Login<br>Benutzername *                                                                                                    |     |
|            | E-Mail *                                                                                                    |     |
|            | Kennwort *                                                                                                    |     |
|            | Kennwort (Wiederholung) *                                                                                                    |     |
|            | Öffentliche Informationen<br>Diese Informationen können von allen Benutzern in Ihrem öffentlichen Profil eingesehen werden.<br>Yorname * |     |
|            | Nachname *                                                                                                    |     |
|            | Titel                                                                                                    |     |
|            | Funktion                                                                                                    |     |
|            | Adressdaten<br>Adresse *                                                                                                    |     |
|            | PL2 *                                                                                                    |     |

Abb. 3: Angabe der persönlichen Nutzerdaten

Um die Registrierung abzusenden, klicken Sie auf den Button *Weiter*. Sofern alle Eingaben korrekt sind, erscheint eine Anmeldebestätigung der Registrierung. Klicken Sie nun auf den Button *Registrierung durchführen*.

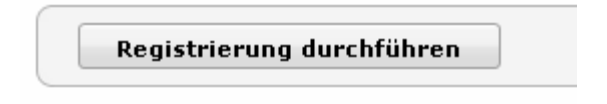

Abb. 4: Angabe der persönlichen Nutzerdaten

Danach erhalten Sie eine E-Mail mit einem Link, um Ihren Account zu aktivieren. Erst nachdem Sie auf diesen Link geklickt haben, ist Ihre Registrierung vollständig abgeschlossen.

### 3 Anmeldung zu einer OpenUSS-Sitzung

Zur Nutzung von OpenUSS ist eine Anmeldung durch Eingabe Ihres Benutzernamens und Ihres Passworts erforderlich. Anschließend ist auf den Button *Anmelden* zu klicken.

| %7openuss                                                               | Benutzername und Passwort angeben<br>und auf "Anmelden" klicken                                                                                                    |                                              | Anme                                             | lden              |                                                                   |   |
|-------------------------------------------------------------------------|----------------------------------------------------------------------------------------------------|----------------------------------------------|--------------------------------------------------|-------------------|-------------------------------------------------------------------|---|
| Anmeldung                                                               |                                                                                                    |                                              |                                                  |                   | Suche                                                             |   |
| Benutzername: *                                                         |                                                                                                    |                                              |                                                  |                   |                                                                   |   |
| Kennwort: *                                                             | Organisation                                                                                                    | Barometer                                    |                                                  |                   |                                                                   |   |
| Anmelden                                                                | Eine qualitativ hochwertige Lehre benötigt eine moderne Infrastruktur zur effizienten Abwicklung der<br>administrativen Lehr- und Lemprozesse. Um die Internet-Prösenz universitärer Einrichtungen nachhaltig<br>zu verbeszen, wurde das Schutzerenodikt OnenLISS-La (öffisse Platförern für die normatersertitäte. | Registrierte<br>Registrierte                 | Universitäten 2<br>Fachbereiche 1                | 9                 | Wer ist online?                                                   |   |
| <ul> <li>Noch nicht registrierte</li> <li>Kennword regessen?</li> </ul> | <ul> <li>Procedulehre entwickelt.</li> <li>Informationen über diesen OpenUSS-Anbieter</li> </ul>                                                                                                    | Registrierte<br>Registrierte<br>Registrierte | Institutionen 2<br>Veranstaltungen 1<br>Nutzer 3 | 60<br>478<br>2580 | <ul> <li>14 Mitglieder online</li> <li>73 Gäste online</li> </ul> | e |
| > Optionen:<br>Sprache:<br>GERMAN                                       |                                                                                                    | Veröffentlich                                | ite Dokumente 1<br>peiträge 1                    | 6880<br>5363      |                                                                   |   |
|                                                                         | Universitäten                                                                                                    |                                              |                                                  |                   |                                                                   |   |
|                                                                         | Name der Universität                                                                                                    | Stadt                                        | Land                                             |                   |                                                                   |   |
|                                                                         | OpenUSS University (University)                                                                                                    | Münster                                      | Deutschland                                      |                   |                                                                   |   |
|                                                                         | Westfälische Wilhelms-Universität (WWU)                                                                                                    | Münster                                      | Deutschland                                      |                   |                                                                   |   |
|                                                                         | Datensätze 1 bis 2 von 2 - Seite 1 von 1                                                                                                    |                                              |                                                  |                   |                                                                   |   |
|                                                                         | Aktuelles                                                                                                    |                                              |                                                  |                   |                                                                   |   |
|                                                                         | Wirtschaftsinformatik und Controlling - 12.10.2007<br>IKS beginnt erst am 22.10.07<br>mehr                                                                                                    |                                              |                                                  |                   |                                                                   |   |
|                                                                         | Betriebliche Datenverarbeitung - 08.10.2007<br>Ergebnisse des Access-Tests vom 5. Oktober 2007<br>mehr                                                                                                    |                                              |                                                  |                   |                                                                   |   |
|                                                                         | OpenUSS Community - 08.10.2007                                                                                                    |                                              |                                                  |                   |                                                                   |   |

Abb. 5: Anmeldung (Login)

Nach der Anmeldung gelangen Sie zu Ihrer persönlichen Startseite MeineUni.

|                                                                                            |                                                                                                    | Benutzer: Jannis Schwedes   Profil   Abmelden                                        | <u>^</u>                                  |
|--------------------------------------------------------------------------------------------|----------------------------------------------------------------------------------------------------|--------------------------------------------------------------------------------------|-------------------------------------------|
| ‰(openuss                                                                                  | DOKUMENTATION ANWENDERFORUM                                                                            |                                                                                      |                                           |
| <ul> <li>✓ Arbeitsplatz</li> <li>Startseite</li> <li>➢ MeineUni</li> <li>Profil</li> </ul> | Startseite > MeineUni<br>Westfälische Wilhelms-Universität (Details) Øp<br>▼ Meine Fachbereiche        | abonnierte Veranstaltungen,<br>Fachbereiche und Institutionen<br>separat aufgelistet | Suche                                     |
|                                                                                            | E-Learning                                                                                             |                                                                                      | Optionen                                  |
| Startseite                                                                                 | irtschaftswissenschaftliche Fakultät                                                                   | 5                                                                                    | ♦ Institut erstellen                      |
| MeineUni                                                                                   | e Institutionen<br>Münster                                                                             |                                                                                      | Wer ist online?                           |
| Profil                                                                                     | tutionen abgeschlossener Veranstaltungen                                                               |                                                                                      | ♦ 10 Mitglieder online<br>30 Gäste online |
|                                                                                            | e Veranstaltungen                                                                                      |                                                                                      |                                           |
|                                                                                            | Alle Veranstaltungen                                                                                   |                                                                                      |                                           |
|                                                                                            |                                                                                                    |                                                                                      |                                           |
|                                                                                            | Aktuelles                                                                                              |                                                                                      |                                           |
|                                                                                            | Wirtschaftsinformatik und Controlling - 12.10.200<br>IKS beginnt erst am 22.10.07<br>mehr              | 7                                                                                    | Aktuelles                                 |
|                                                                                            | OpenUSS Community - 10.10.2007<br>Update für OpenUSS 3.0 eingespielt<br>mehr                           | N N N N N N N N N N N N N N N N N N N                                                |                                           |
|                                                                                            | Betriebliche Datenverarbeitung - 08.10.2007<br>Ergebnisse des Access-Tests vom 5. Oktober 2007<br>mehr |                                                                                      |                                           |
|                                                                                            | OpenUSS Community - 08.10.2007<br>OpenUSS 3.0 Schulungen am E-Learning-Kompetenzzer<br>mehr            | ntrum der Universität Münster                                                        |                                           |

Abb. 6: Individuelle Startseite

Bitte machen Sie sich mit dem Inhalt der Startseite und mit der Navigationsleiste vertraut. Die Startseite ("MeineUni") enthält in der Mitte eine Auflistung der von Ihnen ausgewählten Veranstaltungen, Fächer und Institutionen (z. B. Lehrstühle). Bei Neuanmeldung sind diese Listen leer.

Die Navigationsleiste enthält auch den Zugang zu Ihren persönlichen Daten. Diese können Sie jederzeit ändern. Beispielsweise können Passwort und E-Mail-Adresse sowie die freiwilligen Angaben modifiziert werden. Auch die Spracheinstellung und das von Ihnen bevorzugte Layout von OpenUSS kann geändert werden.

#### 4 Abonnieren von Lehrveranstaltungen

Um Lehrveranstaltungen zu abonnieren und dadurch Ihren persönlichen Veranstaltungsplan aufzustellen, benutzen Sie bitte auf der Startseite die einfache oder die erweiterte Suche.

| k?openuss      | Benu<br>DOKUMENTATION ANWENDERFORUM                                                                                                    | tzer: Jannis Schwedes   Profil   Abmelden                                               |                  |
|----------------|----------------------------------------------------------------------------------------------------|-----------------------------------------------------------------------------------------|------------------|
| ✓ Arbeitsplatz | Startseite - Willkommen bei OpenUSS Jannis Schwedes!                                                                                                    |                                                                                         | Suche            |
| MeineUni       | Organisation                                                                                                    | Barometer                                                                               | Erweiterte Suche |
| Profil         | Eine qualitätiv hochwertige Lehre benötigt eine moderne Infrastruktur zur effizienten Abwicklung der<br>administrativen Lehr- und Lernprozesse. Um die Internet-Präsenz universitärer Einrichtungen nachhaltig<br>zu verbesern, wurde das Softwareprodukt OpenUSS als offene Plattform für die computergestützte<br>Hochschüllehre entwickelt. | Registrere rouzer 52594<br>Veröffentlichte Dokumente 16939<br>Diskussionsbeiträge 15363 | Ver ist online?  |
|                | Universitäten                                                                                                    |                                                                                         |                  |

Abb. 7: Suche von Veranstaltungen

Um die Veranstaltung im Rahmen einer *einfachen Suche* zu abonnieren, sollten Sie in das Eingabefeld entweder den Namen der Lehrveranstaltung (z. B. Investition) oder das Veranstaltungskürzel (z. B. INV) eingeben. Üblicherweise wird der Dozent spätestens in seiner ersten Lehrveranstaltung auf die genaue Bezeichnung oder das Veranstaltungskürzel hinweisen.

Eine weitere Möglichkeit, im Rahmen der einfachen Suche eine Lehrveranstaltung zu finden, besteht darin, den Namen des anbietenden Lehrstuhls (z. B. Wirtschaftsinformatik und Controlling) oder den des Dozenten (z. B. Grob) einzugeben. In diesem Fall werden die entsprechenden Veranstaltungen des Lehrstuhls bzw. des Dozenten aufgelistet und können durch Hinzufügen eines Lesezeichens abonniert werden.

Über die *erweiterte Suche* lässt sich die Suchfunktion einschränken (z. B. auf bestimmte Universitäten oder Fachbereiche).

Wenn Sie die gewünschte Veranstaltung gefunden haben, wählen Sie diese aus der Liste der Suchergebnisse aus und klicken auf der Veranstaltungsseite auf *Lesezeichen hinzufügen* (vgl. Abb. 8).

| %7openuss       | Benutzer: Jannis Schwedes   Profil   Abmelden                                           |                    |
|-----------------|-----------------------------------------------------------------------------------------|--------------------|
| FAG Münster     | Startseite > WWU > E-Learning > FAG > 2007 Sommer/Herbst-11796862 > Überblick         I | Suche              |
| ✓ Arbeitsplatz  |                                                                                         | BWL1               |
| Startseite      | BWL 1 (2007 Sommer/Herbst-11796862)                                                     | ♦ Erweiterte Suche |
| MeineUni        |                                                                                         |                    |
| Profil          |                                                                                         | Optionen           |
| ✓ ¥eranstaltung | (                                                                                       | ♦ Lesezeichen      |
| > Überblick     |                                                                                         |                    |
| Newsletter      |                                                                                         | RSS-Feed           |
| Materialien     |                                                                                         | M Varanctaltung    |
| Diskussion      | Lesezeichen                                                                             | Diskussion         |
| Chat            | hinzufügen                                                                              | Newsletter         |
|                 |                                                                                         |                    |

Abb. 8: Lesezeichen hinzufügen

Die abonnierte Veranstaltung wird nun Ihren persönlichen Lesezeichen hinzugefügt, die auf der Seite "MeineUni" aufgelistet werden.

Klicken Sie auf die Bezeichnung der Institution, werden Ihnen alle Zeiträume angezeigt, in denen die von der Institution angebotenen Fächer aufgelistet sind.

Wählen Sie im Auswahlmenü das entsprechende Semester. Danach werden sämtliche Veranstaltungen aufgelistet, die in dem von Ihnen angeklickten Semester unter OpenUSS angeboten werden. Anschließend können Sie die Veranstaltung zu Ihren Lesezeichen hinzufügen, indem Sie in der entsprechenden Zeile auf das Lesezeichen-Symbol klicken.

| 127 openuss                                                                                                    | DOKUMENTATION ANWENDERFORUM                                      |                      | Benutze  | r: Jannis Schwedes   Profi | l   Abmelden | Â                                  |
|----------------------------------------------------------------------------------------------------|------------------------------------------------------------------|----------------------|----------|----------------------------|--------------|------------------------------------|
| Wirtschaftsinformatik und<br>Controlling<br>Leonardo-Campus 3<br>48149 Münster<br>Tel.: +49 251 83 38 000<br>Fax: +49 251 83 38 009 | Startseite > WWU > FB04 > LSAW Zeitraum - ALLE AKTIVEN VERANSTAL | TUNGEN -             |          |                            |              | Suche<br>Wirtschaftsinformatik     |
| ✓ Arbeitsplatz<br>Startseite                                                                                                    | - ALLE AKTIVEN VERANSTALTUNGEN -                                 | N                    |          |                            |              | Optionen                           |
|                                                                                                    | Name (Kürzel)                                                    | Zaitman              | Zeitraum | Zugangskontrolle A         | ktionen      | ♦ Lesezeichen entfernen            |
| meineuni                                                                                                    | PS OpenUSS - Web 2.0 (PS Web 2.0)                                | Zeitraum             | WS 07/08 | Kennwort                   | 3            | <ul> <li>Mitgliedschaft</li> </ul> |
| Profil                                                                                                    | Informations- und Kommunikationssysteme                          | auswählen            | WS 07/08 | Offen                      | 3            | bealtu agen                        |
|                                                                                                    | BWL-WI-Seminar (5 CP) (WS 07/08-118295                           |                      | WS 07/08 | Geschlossen                | 3            | RSS-Feed                           |
|                                                                                                    | Kosten- und Leistungsrechnung (KLR) (WS 0                        | 7/08-1183447137764)  | WS 07/08 | Offen                      | 3            | = Institution                      |
|                                                                                                    | Einführung in die Wirtschaftsinformatik (WS I                    | 07/08-1183145148953) | WS 07/08 | Offen                      |              |                                    |
|                                                                                                    | Datensätze 1 bis 5 von 5 - Seite 1 von 1                         |                      |          | esezeichen<br>nzufügen     |              | Wer ist online?                    |
|                                                                                                    | Aktuelles                                                        |                      |          |                            |              |                                    |
|                                                                                                    | Wirtschaftsinformatik und Controlling -                          | 12.10.2007           |          |                            |              |                                    |

Abb. 9: Veranstaltung als Lesezeichen hinzufügen

Anschließend können weitere Veranstaltungen nach der hier dargestellten Vorgehensweise hinzugefügt werden, die dann auf Ihrer persönlichen Seite "MeineUni" aufgelistet werden.

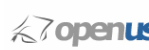

| 17 oneni icc   | And                                                                          |                        |
|----------------|------------------------------------------------------------------------------|------------------------|
|                | DOKUMENTATION ANWENDERFORUM                                                  |                        |
|                |                                                                              |                        |
| ✓ Arbeitsplatz | Startseite > MeineUni                                                        | Suche                  |
| Startseite     |                                                                              | Wirtschaftsinformatik  |
| > MeineUni     | Westfälische Wilhelms-Universität (Details) OpenUSS University               |                        |
| Profil         | ▼ Meine Fachbereiche                                                         | E                      |
|                | E-Learning                                                                   | Optionen               |
|                | Wirtschaftswissenschaftliche Fakultät                                        | ♦ Institut erstellen   |
|                | ▼ Meine Institutionen                                                        |                        |
|                | Praktische Informatik in der Wirtschaft 1 aktuelle Veranstaltung             | Wer ist online?        |
|                | FAG Münster                                                                  | ♦ 31 Mitglieder online |
|                | Wirtschaftsinformatik und Controlling                                        | 85 Gäste online        |
|                | Institutionen abgeschlossener Veranstaltungen                                |                        |
|                | ▼ Meine Veranstaltungen                                                      |                        |
|                | Software Engineering WS 07/08 🖾                                              |                        |
|                | Alle Veranstaltungen                                                         |                        |
|                |                                                                              |                        |
|                | Aktuelles                                                                    |                        |
|                | 108 - 15.10.2007<br>Die Veranstaltung beginnt am 22.10.2007 um 8 ct.<br>mehr |                        |
|                | Wirtschaftsinformatik und Controlling - 12.10.2007                           |                        |

Abb. 10: Seite "MeineUni" mit Ihren Lesezeichen

Vom Dozenten können unterschiedliche Zugriffskontrollen auf Veranstaltungen eingerichtet werden. Grundsätzlich sind vier verschiedene Zugangsarten möglich:

- anonym (ohne Passworteingabe),
- offen für OpenUSS-Benutzer (ohne Passworteingabe),
- manuell mit Bewerbung und
- Passworteingabe. —

Bei Veranstaltungen mit Zugriffskontrolle werden Sie darum gebeten, sich zu bewerben oder das Passwort einzugeben.

#### Nutzung der Veranstaltungen 5

Durch Klicken auf die jeweilige Veranstaltung gelangen Sie zum veranstaltungsbezogenen Angebot an Materialien, Informationen und Funktionen.

Die Struktur des Angebots (z. B. Materialien, Chat, Diskussionsforum) wird vom Dozenten definiert. Je nach Veranstaltung stehen beispielsweise folgende Dienste zur Verfügung.

- Nutzung von per E-Mail versandten Nachrichten (Newsletters), die vom Dozenten verschickt werden,
- Download von Vorlesungsmaterialien,
- Teilnahme am vorlesungsbezogenen Diskussionsforum, \_
- Teilnahme an einem Chat und
- weitere Zusatzfunktionen (z. B. Quiz).

Zum Empfang der vom Dozenten per E-Mail versendeten Nachrichten müssen Sie sich in die Mailingliste eintragen. Üblicherweise werden vor jeder Lehrveranstaltung vom Dozenten Vorlesungsmaterialien (z. B. Folien, Aufgabenstellungen zu Fallstudien) ins Netz gestellt, die

\*

Sie downloaden und dann ausdrucken sollten. Es empfiehlt sich, die Unterlagen in die Lehrveranstaltung mitzubringen.

Bei der Teilnahme am vorlesungsbegleitenden *Diskussionsforum* sollten die sog. Netiquetten beachtet werden und ausschließlich inhaltsbezogene Diskussionsbeiträge gepostet werden.

Den *Chat* können Sie beispielsweise dann nutzen, wenn Sie mit den Mitgliedern Ihrer Arbeitsgruppe plaudern wollen.

Hinter Quiz verbirgt sich eine Rätselecke. Hier werden betriebswirtschaftliche Rätsel ins Netz gestellt, die darauf warten, gelöst zu werden. Bei einer richtigen Lösung werden Sie – sofern Sie dieses akzeptiert haben – in eine Hall of Fame eingetragen.

Weitere Dienste betreffen kollaboratives Lernen, also Lernen in der Gruppen, oder auch Videokonferenzen. Diese Funktionen dürften insbesondere im Masterstudium genutzt werden.

|                                                                    | Benutzer: Jannis Schwedes   Profil   Abmelden                                         |                                           |
|--------------------------------------------------------------------|---------------------------------------------------------------------------------------|-------------------------------------------|
|                                                                    | DOKUMENTATION ANWENDERFORUM                                                           |                                           |
| Wirtschaftsinformatik und<br>Controlling<br>Leopardo-Campus 3      | Startseite > WWU > F804 > LSAW > S5 2007-1173194273473 > Überblick                    | Suche                                     |
| 48149 Münster<br>Tel.: +49 251 83 38 000<br>Fax: +49 251 83 38 009 | ET+EUS (SS 2007-1173194273473)                                                        | Wirtschaftsinformatik                     |
| ✓ Arbeitsplatz                                                     | Entscheidungstheorie und Entscheidungsunterstützungssysteme                           | Ontinnen                                  |
| Startseite                                                         | Entscheidungstheorie und Entscheidungsunterstützungssysteme                           | <ul> <li>Desezeichen entfernet</li> </ul> |
| MeineUni                                                           |                                                                                       | Cost Content Charlen                      |
| Profil                                                             | Aktuelles                                                                             | DOD F                                     |
| ▼ ¥eranstaltung                                                    | 29.03.2007 00:00 ET+EUS                                                               | KSS-Feed                                  |
| > Überblick                                                        | Bitte abonnieren Sie die Veranstaltung und tragen Sie sich in die Mailingliste ein!   | Veranstaltung Diskussion                  |
| Newsletter                                                         | 29.03.2007 00:00 ET+EUS                                                               | Materialien                               |
| Materialien                                                        | Die erste ET+EUS-Vorlesung findet am Mittwoch, dem 11.04.07 um 10.15 Uhr im H3 statt. | Newsletter                                |
| Diskussion                                                         |                                                                                       |                                           |

Abb. 11: Veranstaltungsbezogene Informationen

## 6 OpenUSS-Sitzung beenden

Wenn Sie Ihre OpenUSS Sitzung beenden möchten, sollten Sie sich stets vom System abmelden, insbesondere bei der Nutzung von OpenUSS im Computerpool oder einem Internetcafé. Klicken Sie hierzu auf *Abmelden* im oberen Navigationsmenü.

Falls technische Probleme bei der Nutzung von OpenUSS auftreten, informieren Sie bitte unseren technischen Support unter <u>openuss@e-learning.uni-muenster.de</u>

#### Viel Erfolg mit OpenUSS!